## PhotoFrame

SPF2017 SPF2027 SPF2047

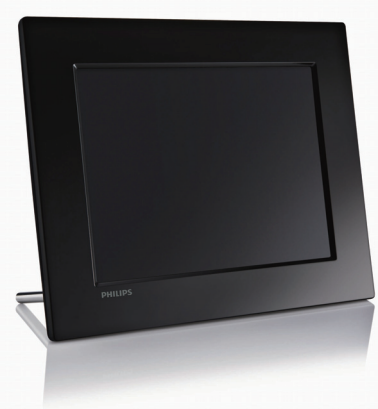

# Guia de Iniciação Rápido

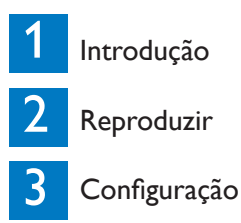

## Conteúdo da embalagem

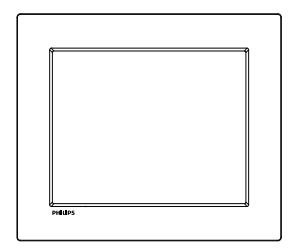

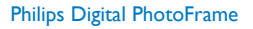

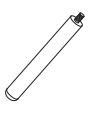

Suporte

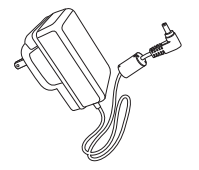

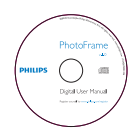

#### Transformador CA-CC

CD-ROM (Manual do utilizador em formato digital)

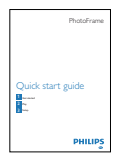

Guia de Iniciação Rápido

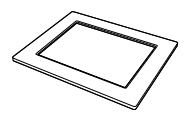

(For SPF2047) Extra silver frame with design

#### 1 Introdução

#### Botões de controle

(1) $\bigcirc$ 

Ligar/desligar a PhotoFrame

- 2)
  - Reproduzir apresentação de diapositivos
  - Alternar entre modo de apresentação de diapositivos, modo de pesquisa e modo de calendário
- (3) ▲/▼/◀/▶

Seleccionar a opção anterior/ seguinte/à direita/à esquerda

- (4) ок
  - Confirmar uma seleccão
- (5)
  - Aceder ao menu principal
  - Entrar/sair do menu de fotografias

#### Instalar o suporte

Para colocar a PhotoFrame numa superfície plana, afixe o suporte fornecido à parte posterior da PhotoFrame.

1 Introduza o suporte na PhotoFrame.

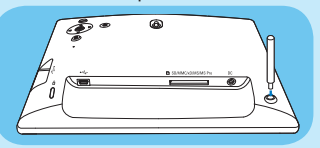

2 Aperte o suporte no orifício firmemente.

#### Ligar a corrente

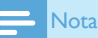

- Ao posicionar a PhotoFrame, certifique-se de que a ficha e a tomada da corrente eléctrica se encontram num local de fácil acesso.
- 1 Ligue o cabo de alimentação à tomada DC na PhotoFrame.

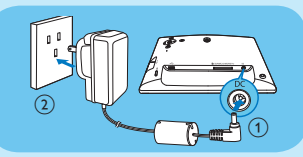

2 Ligue o cabo de alimentação a uma tomada de alimentação.

### Ligue a PhotoFrame.

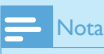

#### Só pode desligar a PhotoFrame depois de todas as acções de cópia e gravação terem sido concluídas.

Primeira utilização:

- Prima e mantenha <sup>(1)</sup> sob pressão durante mais de 1 segundo.
  - O menu de definição de idioma é apresentado.

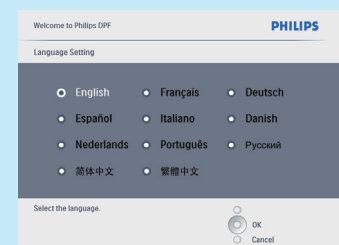

- Seleccione um idioma e prima OK para confirmar.
  - É apresentada a mensagem de ajuda para as teclas de controlo.

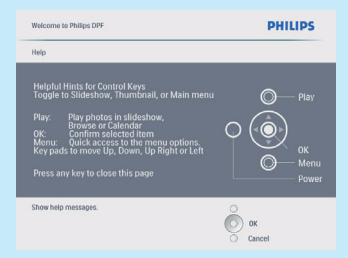

- 3 Prima um botão qualquer para sair da mensagem de ajuda.
  - → As focografias são apresentadas no modo de apresentação de diapositivos.

Outras circunstâncias:

- 1 Prima e mantenha <sup>(1)</sup> sob pressão durante mais de 1 segundo.
  - É apresentada a mensagem de ajuda para as teclas de controlo.
- Prima um botão qualquer para sair da mensagem de ajuda.

- As fotografias são apresentadas no modo de apresentação de diapositivos.
- Para desligar a PhotoFrame, prima <sup>(1)</sup> e mantenha premido.

#### Ligar um dispositivo de armazenamento

### Atenção

 Não remova um dispositivo de armazenamento da PhotoFrame quando estiverem a ser transferidos ficheiros de ou para o dispositivo de armazenamento.

Pode reproduzir fotografias JPEG num dos seguintes dispositivos de armazenamento ligados à PhotoFrame:

- Secure Digital (SD)
- Secure Digital (SDHC)
- Cartão multimédia
- xD Card
- Memory Stick
- Memory Stick Pro (com adaptador)
- Unidade de memória USB Contudo, não garantimos o funcionamento de todos os tipos conteúdo multimédia de cartão de memória.
- 1 Introduza firmemente um dispositivo de armazenamento.

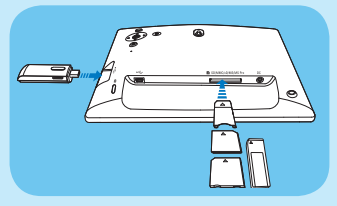

 As fotografias armazenadas no dispositivo de armazenamento são apresentadas no modo de apresentação de diapositivos.  Para remover um dispositivo de armazenamento, puxe-o para fora da PhotoFrame.

## 2 Reproduzir

#### Visualizar fotografias

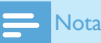

- Pode apenas reproduzir fotografias JPEG na PhotoFrame.
- No menu principal, seleccione [Fotos] e, em seguida, prima OK para confirmar.

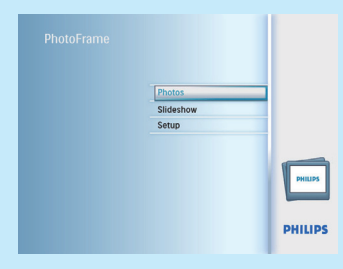

- São apresentadas as fontes de fotografias disponíveis.
- 2 Seleccione uma fonte de fotografias e prima OK para confirmar.

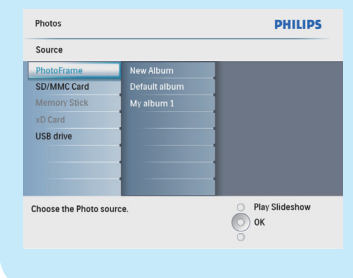

- 3 Seleccione um álbum e prima OK para confirmar.
  - → As fotos no álbum são apresentadas no modo de miniaturas.
- 4 Prima <sup>K</sup><sup>□</sup> para iniciar a apresentação sequencial.
  - No modo de apresentação de diapositivos, prima 
    para visualizar a fotografia seguinte/anterior.
  - No modo de apresentação de diapositivos, prima <sup>45</sup> para alternar entre o modo de apresentação de diapositivos, de pesquisa e de calendário.

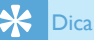

- No modo apresentação de diapositivos, a PhotoFrame mostra todas as fotografias automaticamente.
- No modo de pesquisa, a PhotoFrame mostra a fotografia actual e pode premir ◄/▶ para visualizar a fotografia seguinte/ anterior.
- No modo de calendário, a PhotoFrame mostra as fotografias com o calendário.

#### Visualizar fotos da colagem

- No menu principal, seleccione [Apresentação de diapositivos] e, em seguida, prima OK para confirmar.
- Seleccione [Colagem] e prima OK para confirmar.

| Slideshow               |        | PHILIPS          |
|-------------------------|--------|------------------|
| Settings                |        |                  |
| Slideshow sequence      | Single |                  |
| Transition Effect       |        |                  |
| Frequency               |        |                  |
| Collage                 |        |                  |
| Background color        |        |                  |
|                         |        |                  |
|                         |        |                  |
|                         |        |                  |
| Display multiple photos | frame. | O Play Slideshow |
|                         |        | (О) ок           |
|                         |        | 0                |

- 3 Seleccione [Multi] e prima OK para confirmar.
- 4 Seleccione um esquema.
- 5 Prima ◀ (Direito) para seleccionar [Foto 1].
- 6 Prima novamente ◀ (Direito) para aceder às opções de fonte de fotos.
- 7 Seleccione uma foto a partir de uma fonte de fotos.
- 8 Repita os passos 5 a 7 até que todas as fotos sejam seleccionadas para o formato.
- 9 Prima <sup>k</sup><sup>□</sup> para iniciar a apresentação da colagem.
  - Para parar a apresentação da colagem, seleccione [Apresentação de diapositivos] > [Colagem]
    [Single] e prima OK para confirmar.

## 🔆 Dica

- Se seleccionar um esquema de colagem, a PhotoFrame mostra uma colagem estática e o modo de apresentação é desactivado.
- Se seleccionar o formato [Aleatório], a PhotoFrame procede à colagem aleatória com base no melhor esquema de fotos e mostra as colagens no modo de apresentação.

## 3 Configuração

#### Seleccionar o idioma do ecrã

- No menu principal, seleccione [Configuração] e, em seguida, prima OK para confirmar.
- Seleccione [Idioma] e prima OK para confirmar.

| Setup                             |                          | PHILIPS              |
|-----------------------------------|--------------------------|----------------------|
| Options                           |                          |                      |
| Brightness                        | Language Setting         |                      |
| Language                          | Power on Setting         |                      |
| Menory Card                       |                          |                      |
| Event Reminder                    |                          |                      |
| Time and Date                     |                          |                      |
| Smart Power                       |                          |                      |
| Status                            |                          |                      |
| Auto Orientation                  |                          |                      |
| Choose your preferred<br>setting. | l language, and Power on | Play Slideshow<br>Ok |

- 3 Seleccione [Definição do idioma] e prima OK para confirmar.
- 4 Seleccione um idioma e prima OK para confirmar.

#### Seleccionar fundo da fotografia

You can select a background border color for photos that are smaller than the screen of the PhotoFrame.

- No menu principal, seleccione [Apresentação de diapositivos] e, em seguida, prima OK para confirmar.
- 2 Seleccione [Cor de fundo] e prima OK para confirmar.
- 3 Seleccione uma cor de fundo / [Ajuste auto] / [Cor radiante] e, depois, prima OK para confirmar.
  - Se seleccionar uma cor de fundo, a PhotoFrame mostra uma foto com uma cor de fundo ou uma barra preta.

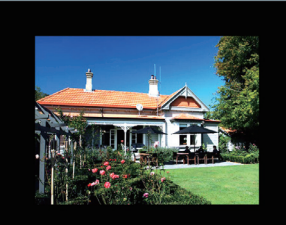

➡ Se seleccionar [Ajuste auto], a PhotoFrame estica a foto para preencher o ecrã com a distorção da foto.

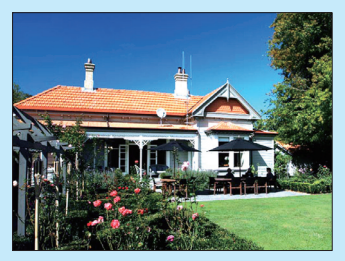

Se seleccionar [Cor radiante], a PhotoFrame mistura a cor nas margens de uma foto que seja mais pequena que o ecrã completo para encher o ecrã sem as barras pretas ou a distorção da relação de aspecto.

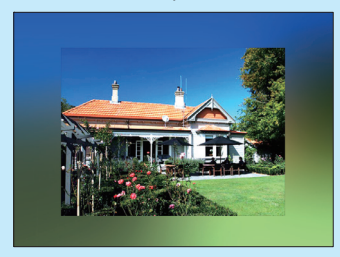

#### Acertar a hora e a data

- No menu principal, seleccione [Configuração] e, em seguida, prima OK para confirmar.
- Seleccione [Hora e data] e prima OK para confirmar.
- 3 Seleccione [Def hora] / [Set date] e prima OK para confirmar.
- 4 Prima ▲/▼/◀/▶ e OK para introduzir a hora/data actual e, depois, prima OK para confirmar.

| Setup Options                   | PHILIPS                               |
|---------------------------------|---------------------------------------|
| Time and Date                   |                                       |
| Set time 04:36PM                |                                       |
| Set time format                 | _                                     |
| Set date                        |                                       |
| Set date format                 |                                       |
| Show clock                      |                                       |
|                                 |                                       |
|                                 |                                       |
|                                 |                                       |
| Set the time and date of system | Play Slideshow                        |
|                                 | O ok                                  |
|                                 | e e e e e e e e e e e e e e e e e e e |

#### Definir um lembrete de evento

Pode criar um lembrete para um evento especial e também pode seleccionar a apresentação de uma foto à hora seleccionada.

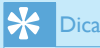

 Certifique-se de que definiu a hora e data correctas da PhotoFrame antes de definir a hora e data para um lembrete de evento.

#### Criar um lembrete de evento

- No menu principal, seleccione [Configuração] e prima OK para confirmar.
- Seleccione [Lembretes] e prima OK para confirmar.

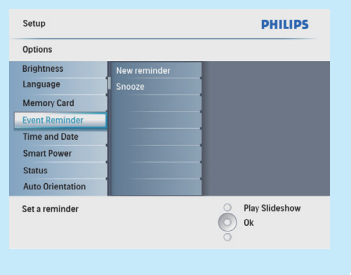

- 3 Seleccione [Novo lembrete] e prima OK para confirmar.
- 4 Para introduzir um novo nome (até 24 caracteres), seleccione uma letra/ número e prima OK para confirmar.
  - Para alternar entre maiúsculas e minúsculas, seleccione [abc] no teclado apresentado e, em seguida, prima OK para confirmar.
- 5 Quando o nome estiver concluído, seleccione [Enter] e, em seguida, prima OK para confirmar.

#### Acertar a hora e a data de um evento

## Nota

- Certifique-se de que definiu a hora e data correctas da PhotoFrame antes de definir a hora e data para um lembrete de evento.
- No menu principal, seleccione [Configuração] e, em seguida, prima OK para confirmar.
- 2 Seleccione [Lembretes] e prima OK para confirmar.
- 3 Seleccione um lembrete e, depois, prima OK para confirmar.
- 4 Seleccione [Def hora] / [Set date] e prima OK para confirmar.
- 5 Prima ▲/▼/◀/▶ e OK para definir a hora/data e prima OK para confirmar.

## 🔆 Dica

 Quando o lembrete activar, pode premir qualquer botão uma vez para parar o lembrete. Para parar a função de repetição, prima o mesmo botão duas vezes.

#### Activar/desactivar um lembrete

- No menu principal, seleccione [Configuração] e, em seguida, prima OK para confirmar.
- Seleccione [Lembretes] e prima OK para confirmar.
- 3 Seleccione um lembrete e, depois, prima OK para confirmar.
- 4 Seleccione [Definir] e prima OK para confirmar.
  - Seleccione [Ligado] para ligar o lembrete e prima OK para confirmar.
  - Para desligar o lembrete, seleccione [Desligado] e prima OK para confirmar.

## Definir a ligação/desligação do ecrã por hora

Pode configurar a hora para que a PhotoFrame activa ou desactiva o ecrã automaticamente.

- Nota

- Certifique-se de que definiu a hora e data correctas da PhotoFrame antes de definir a função de ligar/ desligar automático.
- No menu principal, seleccione [Configuração] e, em seguida, prima OK para confirmar.
- 2 Seleccione [Suspensão Smart] e prima OK para confirmar.
- 3 Seleccione [Def hora] e prima OK para confirmar.
- 4 Seleccione [Dia semana] / [Fim-desemana] e prima OK para confirmar.

| Set On/Off                                                                                                    |                                   |
|----------------------------------------------------------------------------------------------------|-----------------------------------|
| Auto on                                                                                                    |                                   |
| Auto off                                                                                                    |                                   |
| and the second second se |                                   |
|                                                                                                    |                                   |
|                                                                                                    |                                   |
|                                                                                                    |                                   |
|                                                                                                    |                                   |
|                                                                                                    | O Play Slideshow                  |
|                                                                                                    | Ok                                |
|                                                                                                    | Set On/Off<br>Auto on<br>Auto off |

- 5 Seleccione [Ligar automático] / [Desligar automático] e prima OK para confirmar.
  - Para cancelar [Ligar automático] / [Desligar automático], seleccione [Definir Ligar/Desligar] > [Desligado].
- 6 Prima ▲/▼/◀/▶ e OK para definir o tempo para a função de ligar/ desligar automático e, depois, prima OK para confirmar.

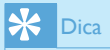

- Dias úteis: Segunda-feira 00:00 a Sexta-feira 23:59
- Fim-de-semana: Sábado 00:00 a Domingo 23:59
- Depois da PhotoFrame se desligar automaticamente, pode premir qualquer botão de controlo para a activar.

### Perguntas frequentes

#### O ecrã LCD activa-se pelo toque?

O ecrã não é sensível nem se activa com o toque. Utilize os botões no painel posterior para controlar a PhotoFrame.

#### O ecrã LCD danifica-se se continuar a mostrar a mesma fotografia durante um longo período de tempo?

Não. A PhotoFrame pode mostrar a mesma fotografia continuamente durante 72 horas sem danificar o ecrã LCD.

## Porque é que a minha PhotoFrame não mostra algumas das minhas fotografias?

A PhotoFrame suporta apenas fotografias JPEG. Certifique-se de que estas fotografias em JPEG não estão danificadas.

#### Porque é que a PhotoFrame não entra no modo de desactivação automática depois de eu o definir?

Primeiro, certifique-se de que define a hora actual, a hora da Desligação automática e a hora de Ligação automática correctamente. A PhotoFrame desliga automaticamente o seu visor exactamente à hora da Desligação automática. Se a hora já tiver passado para o dia actual, inicia a entrada no estado de Desligação automática à hora especificada no dia seguinte.

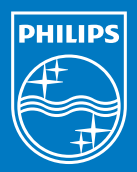

© Royal Philips Electronics N.V. 2009 All rights reserved.

Specifications are subject to change without notice Trademarks are the property of Koninklijke Philips Electronics N.V. or their respective owners.

QSG\_V1.2

Printed in China

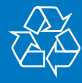